# Pin the survey link to tablet / iPad home screen

Pinning the link to the survey on your tablet home screen is an easy way to access the screener.

**1)** Type the following URL into your browser's address bar (URL bar). You can use Google Chrome, Safari, Mozilla Firefox, etc. \*\*Note: Internet Explorer is **not supported**.

#### **US** clients

us.tickitforhealth.com/dashboard

## **Canadian clients**

tickitforhealth.com/dashboard

#### Australian clients

au.tickitforhealth.com/dashboard

# 2) Enter your Username (email) and Password, and click "Sign in"

| W        | elcome  | to               |  |
|----------|---------|------------------|--|
| tic      | ck      | it.              |  |
| 🖂 Email  |         |                  |  |
| Password | Cien in | Forgot password? |  |
|          | Sign in |                  |  |

X Surveys Q Search... Features Account Tags Ĭ Reports None > Select >  $\bigcirc$ Profiles œ Analytics TOTAL SURVEY NAME LAST SUBMISSION SUBMISSIONS  $\underline{\uparrow}$ Export Summer Camp - My View May 19, 2023 12 O Sample link Survey link Toggle survey Settings \_ Devices Designed with Tickit. © 2023, Tickit Health Ltd. All Rights Reserved.  $\checkmark$ Surveys Navigate to Surveys, and click on "Survey link" on the survey that you want to pin to 0 Users your tablet screen. छि System 惗 Logs \_

4) Open a new tab in your browser, and paste that link. Click "Go" or "Enter" to open the link as if you are

completing the survey. You should see the first screen of that survey.

**5)** AFTER you have "pinned" the survey to your tablet, ensure you have **properly logged off** your access to the Tickit dashboard.

Using an Acer tablet:

1) At the top-right corner, click on the 3 dots to view menu items

### 3) Navigate to "Surveys" and grab the link you want to pin

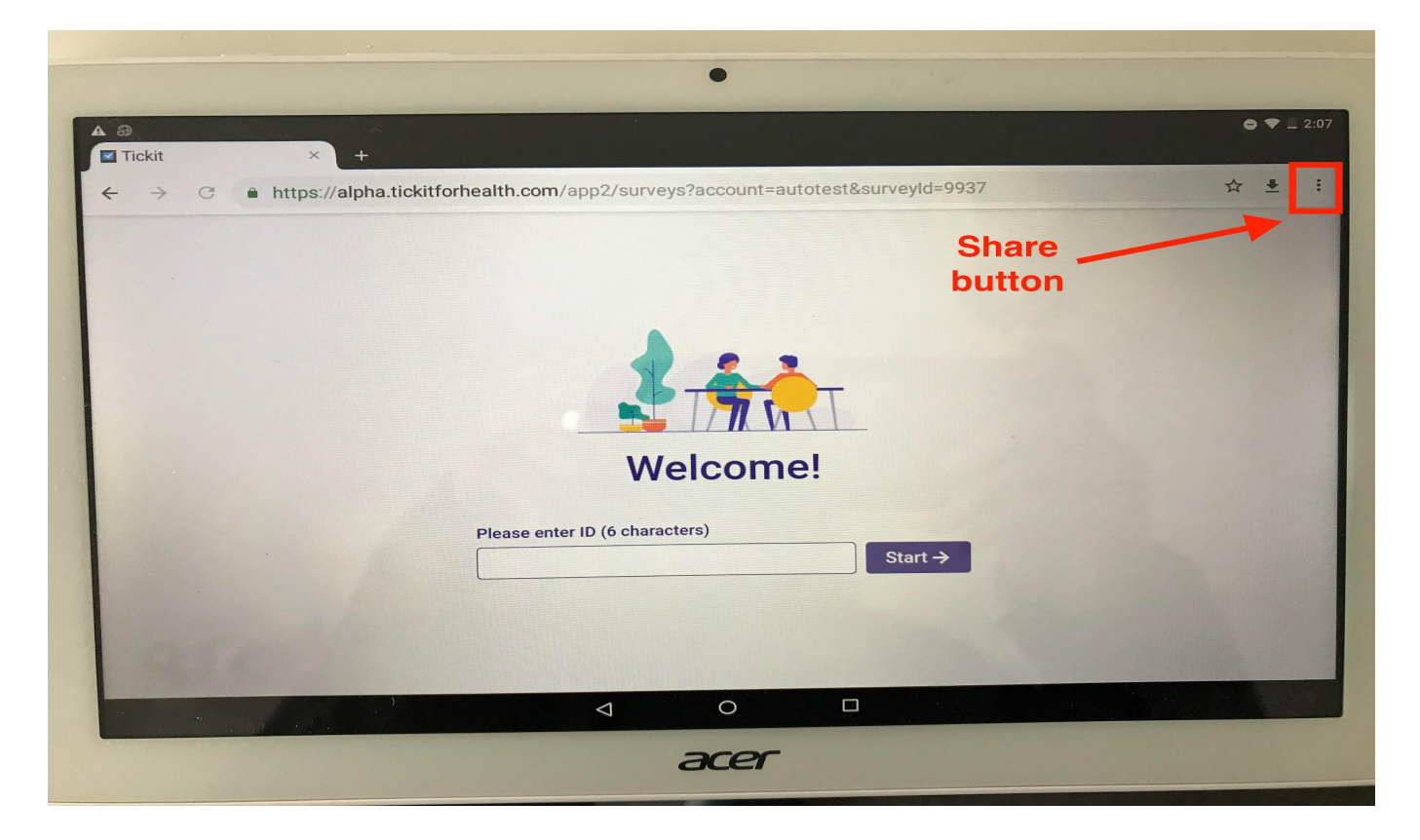

2) Select "Add to home screen", and you should see this link pinned to your home screen for easy access

| I ▲ ⊕<br>I Tickit × +                                                                 | ● ▼                |
|---------------------------------------------------------------------------------------|--------------------|
| ← → C ■ https://alpha.tickitforhealth.com/app2/surveys?account=autotest&surveyId=9937 | New tab            |
|                                                                                       | New incognito tab  |
|                                                                                       | Bookmarks          |
|                                                                                       | Recent tabs        |
|                                                                                       | History            |
|                                                                                       | Downloads          |
|                                                                                       | Share              |
| Malaamal                                                                              | Find in page       |
| weicome!                                                                              | Add to Home screer |
| Please enter ID (6 characters)                                                        | Desktop site       |
| Start →                                                                               | Settings           |
|                                                                                       | Help & feedback    |
|                                                                                       |                    |
|                                                                                       |                    |
|                                                                                       |                    |
|                                                                                       |                    |

Using an iPad: \*\*Note: please ensure your iOS is version 10.3 or above

1) At the top-right corner, click on the share button to view menu items

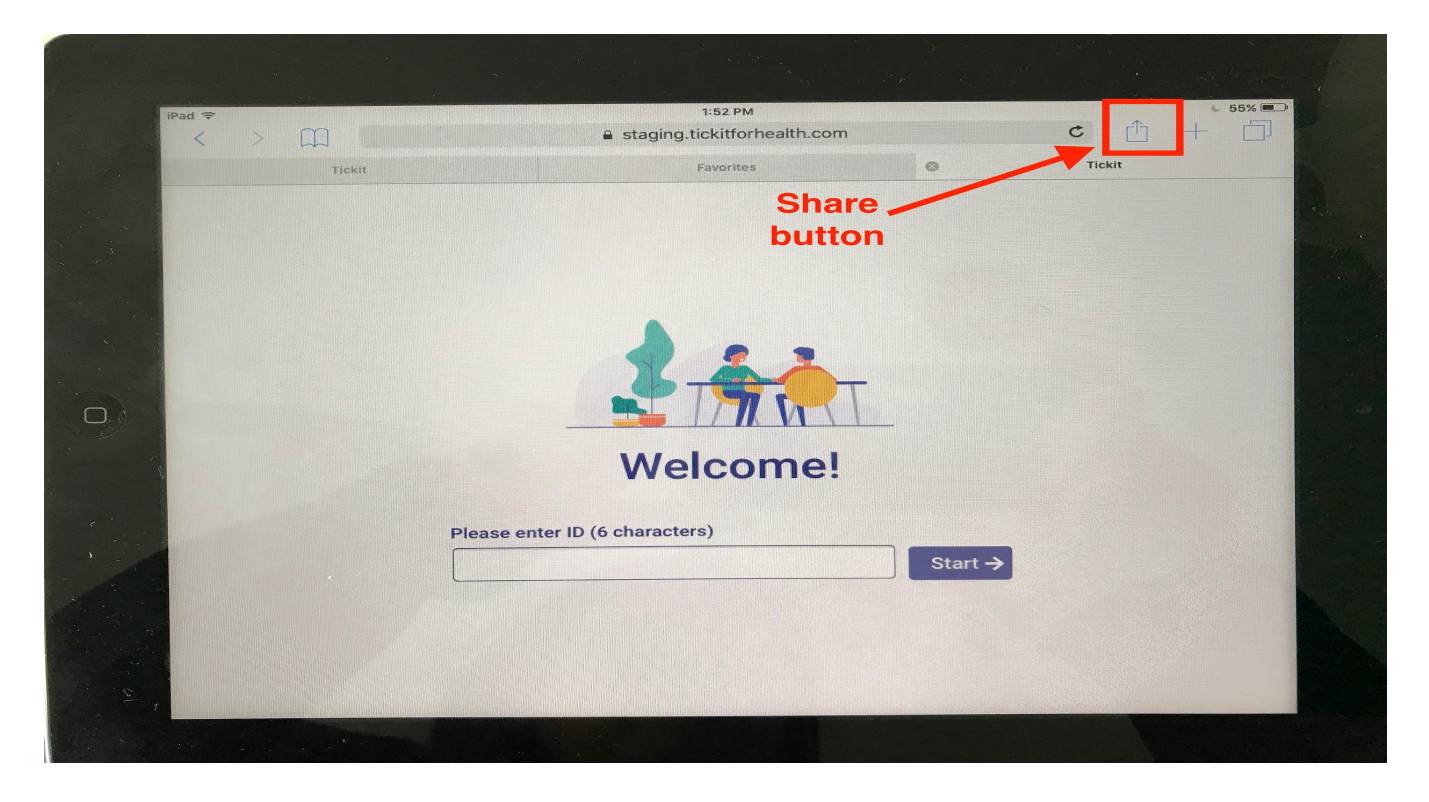

2) Select "Add to home screen", and you should see this link pinned to your home screen for easy access

|        | 1:52 PM<br>🔒 staging.tickitforhealt | h.com                  | c 🖞                            | + 55%                 |
|--------|-------------------------------------|------------------------|--------------------------------|-----------------------|
| Tickit | Favorites                           |                        |                                |                       |
|        |                                     | Mail Ren               | ninders Add to Notes           | Twitter               |
|        |                                     | *                      | 00                             | Ð                     |
|        | 3                                   | Add to Favorites Add B | ookmark Add to Reading<br>List | Add to<br>Home Screen |
|        | Welcom                              | e!                     |                                | 1                     |
|        | Please enter ID (6 characters)      |                        | _ /                            |                       |
|        |                                     |                        |                                |                       |
|        |                                     |                        |                                |                       |
| 1      |                                     |                        |                                |                       |

\*\*NOTE: AFTER you have "pinned" the survey to your tablet, ensure you have properly logged off your access to the dashboard.